## How to use the online.kv-judging.systems Brief instructions for representatives of the countries

1. Welcome to the Online KV System for the 2021 World Para Dance Sport Online Challenge Competition. Please read these instructions to the very end carefully.

2. You will get the welcoming message on your email address from the Online KVSystem.

To activate your account, click the link you got in the welcoming email.

When you click the link, you will get to the system. Please create and confirm your own password. When registered you will get to the system either automatically or via email address and your password.

| $\leftarrow$ $\rightarrow$ C $\cong$ online.kv-judging.systems/enroll/8h5nuJcNly-5zDD8AJYH8T8uUx7FJht | 0oN0TZwi57xx 🚖                                             | * | =1 ( | 🔪 E |
|----------------------------------------------------------------------------------------------------|------------------------------------------------------------|---|------|-----|
| Online KVS<br>Enroll Page<br>Set your password.                                                       |                                                            |   |      |     |
|                                                                                                    | Password<br>Password<br>Repeat Password<br>Repeat Password |   |      |     |
| Oleg Khvostikov & Konstantin Vasilev                                                                  |                                                            |   |      |     |
| © 2020 - 2021                                                                                         |                                                            |   |      |     |

3. When you get in to the Online KVSystem you will see such a picture:

| online.kv-judging.systems |    |                                                  |
|---------------------------|----|--------------------------------------------------|
| KV System                 |    | Help Change password                             |
|                           |    |                                                  |
|                           |    |                                                  |
|                           |    |                                                  |
|                           |    |                                                  |
|                           |    |                                                  |
|                           |    |                                                  |
|                           |    |                                                  |
|                           |    |                                                  |
|                           |    |                                                  |
|                           |    |                                                  |
|                           |    |                                                  |
|                           |    |                                                  |
|                           |    |                                                  |
|                           |    |                                                  |
|                           |    |                                                  |
|                           |    |                                                  |
|                           |    |                                                  |
|                           |    |                                                  |
|                           |    |                                                  |
|                           |    |                                                  |
| Online KV Syst            | em | Oleg Khvostikov & Konstantin Vasilev © 2020-2021 |

This means that you are in and now can register the participants of your country.

4. Click on the word "Athletes" and you will see the list of the licensed athletes for the current year.

| O anline.kv-judging.systems/agent/a | thletes   |                                             |               |          |                 | ☆ 🛊 🗊 🌍 |
|-------------------------------------|-----------|---------------------------------------------|---------------|----------|-----------------|---------|
|                                     | KV System | n Competitions Athletes Couples New Couples |               | Hei      | Change password |         |
|                                     | Athlet    | es                                          |               |          |                 |         |
|                                     | SDMS      | Given Name / Family Name                    | Gender/Birth  | Sport    | Status          |         |
|                                     | 10724     | Sergny<br>Autonov                           | Man<br>1981   | Class 2  | Active          |         |
|                                     | 4565%     | skenvænder<br>Defonskold                    | Woman<br>1971 | Class 2  | Active          |         |
|                                     | 39242     | Релиц<br>Вединульна                         | Woman<br>1983 | Standing | Active          |         |
|                                     | 42254     | igur<br>Droydau                             | Man<br>1986   | Class 1  | Active          |         |
|                                     | 27852     | h道jin<br>Gisiyyonva                         | Woman<br>1989 | Class 1  | Active          |         |
|                                     | 16830     | Nathia<br>Genetar                           | Woman<br>1993 | Class 2  | Active          |         |
|                                     | 24122     | Nastei<br>Gipon                             | Man<br>1995   | Standing | Active          |         |
|                                     | 45553     | Edmonatik<br>Gegenzlare                     | Woman<br>1999 | Standing | Active          |         |
|                                     | 162%6     | electrica<br>Circi: Abalitac                | Woman<br>1979 | Class 2  | Active          |         |
|                                     | 90504     | Ko<br>Gladisi                               | Man<br>2005   | Class 2  | Active          |         |
|                                     | 70340     | traetinte<br>Kuhatshizma                    | Woman<br>1980 | Standing | Active          |         |
|                                     | 43654     | talka<br>Menoritskina                       | Woman<br>1990 | Class 1  | Active          |         |
|                                     | 43727     | Ases                                        | Woman         | Class 2  | Active          |         |

5. Click on the word "Couples" and you will see the list of the couples presented in the World Ranking List. If you do not see the couple in the list or you have to register the new couple, please click on the word "New Couples".

|                                                      |                                               | * * = 😫 : | € → Ø a orinko-juggatera/opri(copie | wv                                                  |                                            | 2 A 11 🚱 1 |
|------------------------------------------------------|-----------------------------------------------|-----------|-------------------------------------|-----------------------------------------------------|--------------------------------------------|------------|
| KV System Competitors Athletes Dauples New Cosples   |                                               |           |                                     | KV System Competitions Attiefers Complex New Gauges | Trade Casaron Incoment                     |            |
| Couples                                              |                                               | ·         |                                     | New couples                                         | Add couple                                 |            |
| Athleten Sp                                          | port Type                                     |           |                                     | There is no coup                                    | les                                        |            |
| Restry (Chone Co<br>Kint Could Here                  | less 2 Combi                                  |           |                                     |                                                     |                                            |            |
| New Transies Co<br>Systematics                       | lass 1 Due                                    |           |                                     |                                                     |                                            |            |
| net e Angeles an an an an an an an an an an an an an | less 2 Combi                                  |           |                                     |                                                     |                                            |            |
| Anne Zengelan Gi<br>Anne Angelan                     | less 1 Due                                    |           |                                     |                                                     |                                            |            |
|                                                      |                                               |           |                                     |                                                     |                                            |            |
| Chilme RV Spores                                     | Step Druselius & Engelsen 1 Vanne & 2012 2011 |           |                                     | Dolaw 62 Tapless                                    | Deg Horseins & Konstein Steler & 2010 (201 |            |

6. At the page "New Couples" click on the "Add couple" button and you will manage to add the new couple manually from the list of the licensed athletes.

| C 0 C # primited proposed protocols with the constraint of the constraint of the con |           |
|----------------------------------------------------------------------------------------------------|-----------|
| Will System The entropy of the state of the state of the  | 0 A V 😡 1 |
| New could with the could in the could interview of the could interview of the could interview of the could  |           |
| Tas Original New Couples Movies                                                                                                    |           |
| Abits Ipri Typ Ation                                                                                                    |           |
| for Case                                                                                                    |           |
| C (Swe2                                                                                                    |           |
| Albin 1 Albin 7                                                                                                    |           |
| 100 December 10                                                                                                    |           |
| 2-29 Million                                                                                                    |           |
| Numerica col Angles And Caster                                                                                                    |           |
| Amin'nya isana amin'ny fisiana amin'ny fisiana amin'ny fisiana amin'ny fisiana amin'ny fisiana amin'ny fisiana                                                                                                    |           |
|                                                                                                    |           |
| Save Save                                                                                                    |           |
| 92592 ·                                                                                                    |           |
|                                                                                                    |           |
|                                                                                                    |           |
|                                                                                                    |           |
|                                                                                                    |           |
|                                                                                                    |           |
|                                                                                                    |           |
|                                                                                                    |           |
|                                                                                                    |           |
| Operation     Operation     Operation <t< td=""><td></td></t<>                                                                                                    |           |

7. Click on the word "Competitions" and you will see the name of the competition with opened Registration status.

| ← → C iii online.kv-judging.                 | systems/collecting |                  |                             |        |                       |                                  | ☆ ≱ = | ब 🎲 🗄 |
|----------------------------------------------|--------------------|------------------|-----------------------------|--------|-----------------------|----------------------------------|-------|-------|
|                                              |                    | KV System Con    | npetitions Athletes Couples |        |                       | Help Change password             |       |       |
|                                              |                    | Champio          | nships                      |        |                       |                                  |       |       |
|                                              |                    | 1                |                             |        |                       |                                  |       |       |
|                                              |                    | Name             | Start/End                   | Mode   | Actions               |                                  |       |       |
|                                              |                    | Test             | 01.09.2021<br>17.10.2021    | Online | Register participants |                                  |       |       |
|                                              |                    |                  |                             |        |                       |                                  |       |       |
|                                              |                    |                  |                             |        |                       |                                  |       |       |
|                                              |                    |                  |                             |        |                       |                                  |       |       |
|                                              |                    |                  |                             |        |                       |                                  |       |       |
|                                              |                    |                  |                             |        |                       |                                  |       |       |
|                                              |                    |                  |                             |        |                       |                                  |       |       |
|                                              |                    |                  |                             |        |                       |                                  |       |       |
|                                              |                    |                  |                             |        |                       |                                  |       |       |
|                                              |                    |                  |                             |        |                       |                                  |       |       |
|                                              |                    |                  |                             |        |                       |                                  |       |       |
|                                              |                    |                  |                             |        |                       |                                  |       |       |
|                                              |                    |                  |                             |        |                       |                                  |       |       |
|                                              |                    |                  |                             |        |                       |                                  |       |       |
| https://online.kv-judging.systems/collecting |                    | Online KV System |                             |        | Oleg Khvostikov &     | k Konstantin Vasilev © 2020-2021 |       |       |

8. When you click the "Register participants" button you will get to the page where you find two options: "Add Couple participant" – this button is for Combi and Duo events registration

"Add participant" - this button is for Single events registration.

Just an example of what you will see by adding participants for online competitions:

| KV System   Competitions   Athlete   Council   Image: Council and and and and and and and and and and                                                                                                    | conecting/baczctcryworoixcoor/participants |                                             |           |        |                      |  |
|----------------------------------------------------------------------------------------------------|--------------------------------------------|---------------------------------------------|-----------|--------|----------------------|--|
| Athlete/Couple   Event   Status   Ready   Actions     Bartshar Unifeva   Women's Single Conventional program Class 2   New   5/5   Eupload valeou 2   2     Bartshar Unifeva   Women's Single Conventional program Class 2   New   0/5   Eupload valeou 2   2     Bartshar Unifeva   Combi Latin program Class 1   New   0/5   Eupload valeou 2   2     Sine a repr/Nov/d<br>Method   Combi Latin program Class 2   New   0/5   Eupload valeou 2   2     Sine a repr/Nov/d<br>Method   Combi Latin program Class 2   New   0/5   Eupload valeou 2   2     Sine a repr/Nov/d<br>Method   Men's Single Conventional program Class 2   New   0/1   Eupload valeou 2   2     Sine destart   Men's Single Forestyle program Class 2   New   0/1   Eupload valeou 2   2     Asid Share(va   Women's Single Freestyle program Class 2   New   0/1   Eupload valeou 2   2   2     Asid Share(va   Women's Single Freestyle program Class 2   New   0/1   Eupload valeou 2   2   2     Asid Share(va   Women's Single Freestyle program Class 2   New   0/1                                                                                                    | KV System Compe                            | titions Athletes Couples                    | _         | _      | Halp Change password |  |
| Athlene(CoupleEventStatusReadyActionsBuestion (definition)Wemen's Single Conventional program Class 2New5/5in Unitation view of a in iteration of a interaction of a interac | Participan                                 | ts                                          |           | Add Co | uple participant     |  |
| Hartshet tohlisteWomen's Single Conventional program Class 2New5/5© Upload valees 2IExercice Reportsive<br>they Visionet tohlisteCombi Latin program Class 1New0/5© Lipicad valees 2IResearcing Reportsive<br>they Visionet tohlisteCombi Latin program Class 2New0/5© Lipicad valees 2IResearcing Researcing<br>they Visionet tohlisteMen's Single Conventional program Class 2New0/5© Lipicad valees 2IRes ClastelMen's Single Forestyle program Class 2New0/1© Lipicad valees 2IAtla Strate valWomen's Single Forestyle program Class 2New0/1© Lipicad valees 2IAtla Strate valWomen's Single Forestyle program Class 2New0/1© Lipicad valees 2IAtla Strate valWomen's Single Freestyle program Class 2New0/1© Lipicad valees 2IRestar ValeWomen's Single Freestyle program Class 2New0/1© Lipicad valees 2IRestar ValeWomen's Single Freestyle program Class 2New0/1© Lipicad valees 2IRestar UtyteWomen's Single Freestyle program Class 2New0/1© Lipicad valees 2IRestar UtyteWomen's Single Freestyle program Class 2New0/1© Lipicad valees 2IRestar UtyteWomen's Single Freestyle program Class 2New0/1© Lipicad valees 2IRestar UtyteWomen's Single Freestyle program Class 2New0/1© Lipicad valees 2<                                                                                                    | Athlete/Couple                             | Event                                       | Status    | Ready  | Actions              |  |
| Diskurs of Skywiszina<br>ting WatersolderCombi Latin program Class 1New05Lipicod videosIReview Hyprikows<br>WatersolderCombi Latin program Class 2New05Lipicod videosIReview Glass<br>WatersolderMen's Single Conventional program Class 2Submitted55IIReview Glass<br>MarksMen's Single Conventional program Class 2New01Lipicod videosIIAbid Schart vaMomen's Single Freestyle program Class 2New05Lipicod videosIIAbid Schart vaWomen's Single Freestyle program Class 2New01Lipicod videosIIAbid Schart vaWomen's Single Freestyle program Class 2New01Lipicod videosIIAbid Schart vaWomen's Single Freestyle program Class 2New01Lipicod videosIIAbid Schart vaWomen's Single Freestyle program Class 2New01Lipicod videosIIAbid Schart vaWomen's Single Freestyle program Class 2New01Lipicod videosIIAbid Schart vaWomen's Single Freestyle program Class 2New01Lipicod videosIIAbid Schart vaCombi Latin program Class 1New05Lipicod videosIIAbid Schart vaCombi Latin program Class 1New05Lipicod videosIIAbid Schart vaNewNew05Lipicod videosIIAbid Schart vaNew </td <td>Hurshie Welleva</td> <td>Women's Single Conventional program Class 2</td> <td>New</td> <td>5/5</td> <td>🖺 Upload videos 🔽 📳</td> <td></td>                                                                                                    | Hurshie Welleva                            | Women's Single Conventional program Class 2 | New       | 5/5    | 🖺 Upload videos 🔽 📳  |  |
| Served regretations   Combit Latin program Class 2   New   0.5   Explosed values   Image: Class 2     Rull (Spl34)   Men's Single Conventional program Class 2   Submitted   5.5   Explosed values   Image: Class 2     Sci (Spl34)   Men's Single Conventional program Class 2   New   0.1   Explosed values   Image: Class 2     Avia Schar ov   Women's Single Conventional program Class 2   New   0.5   Explosed values   Image: Class 2     Avia Schar ov   Women's Single Freestyle program Class 2   New   0.1   Explosed values   Image: Class 2     Avia Schar ov   Women's Single Freestyle program Class 2   New   0.1   Explosed values   Image: Class 2     Avia Schar ov   Women's Single Freestyle program Class 2   New   0.1   Explosed values   Image: Class 2     Scharber ov   Women's Single Freestyle program Class 2   New   0.1   Explosed values   Image: Class 2     Scharber ov   Women's Single Freestyle program Class 2   New   0.1   Explosed values   Image: Class 2     Scharber ov   Women's Single Freestyle program Class 2   New   0.1   Explosed values   Image: Class 2                                                                                                    | Electrica Gaynesina<br>Yosy Visionewskiy   | Combi Latin program Class 1                 | New       | 0/5    | 🖥 Upload videos 🗸 🍟  |  |
| Dia Clourell   Men's Single Conventional program Class 2   Submitted   55   • • • • • • • • vecos     So Van-Au   Men's Single Freestyle program Class 2   New   0/1   • Labolat valeos   • • • •     Asis Strater 0   Women's Single Conventional program Class 2   New   0/5   • Labolat valeos   • • • •     Asis Single Valeo   Women's Single Freestyle program Class 2   New   0/1   • Labolat valeos   • • •     Ballue Ryathore   Women's Single Freestyle program Class 2   New   0/1   • Labolat valeos   • • •     Ballue Ryathore   Women's Single Freestyle program Class 2   New   0/1   • Labolat valeos   • •     Ballue Ryathore   Women's Single Freestyle program Class 2   New   0/1   • Labolat valeos   • •     Ballue Ryathore   Women's Single Freestyle program Class 2   New   0/1   • Labolat valeos   • •     Ballue Ryathore   Women's Single Freestyle program Class 2   New   0/1   • Labolat valeos   • •     Ballue Ryathore   Combi Latin program Class 1   New   0/5   • Labolat valeos   • •   •                                                                                                    | General roythkovis<br>Němesi General       | Combi Latin program Class 2                 | New       | 0/5    | 🖥 Upload videos 🗸 🍟  |  |
| Sci UM-Au   Mem's Single Freestyle program Class 2   New   01   Eutpoace voteos   Image: Eutpoace voteos   Image: Eutpoace   Image: Eutpoace   Image: Eutpoace   Image: Eutpoace   Image: Eutpoace   Image: Eutpoace   Image: Eutpoace   Image: Eutpoace   Image: Eutpoace   Image: Eutpoace   Image: Eutpoace   Image: Eutpoace   Image: Eutpoac                                                                                                    | Sta Citated                                | Men's Single Conventional program Class 2   | Submitted | 5/5    | View videos          |  |
| Alta Strular Va   Women's Single Conventional program Class 2   New   0/5   Explorativations   Image: Class 2     Alta Strular Variatione   Women's Single Freestyle program Class 2   New   0/1   Explorativations   Image: Class 2     Balle Strutture   Women's Single Freestyle program Class 2   New   0/1   Explorativations   Image: Class 2     Balle Strutture   Women's Single Freestyle program Class 2   New   0/1   Explorativations   Image: Class 2     Balle Strutture   Women's Single Freestyle program Class 2   New   0/1   Explorativations   Image: Class 2     Balle Strutture   Women's Single Freestyle program Class 2   New   0/1   Explorativations   Image: Class 2     Balle Strutture   Women's Single Freestyle program Class 1   New   0/5   Explorativations   Image: Class 2                                                                                                    | tan toterika                               | Men's Single Freestyle program Class 2      | New       | 0/1    | 🖥 Upload videos 🔽 📋  |  |
| Asis Sindervor Women's Sindle Freestyle program Class 2 New 0/1 Euppose videos 1   Ballie Tutthome Women's Sindle Freestyle program Class 2 New 0/1 Euppose videos 1   salle Runtovinuu Combi Latin program Class 1 New 0/5 Euppose videos 1                                                                                                    | Ana Bimercon                               | Women's Single Conventional program Class 2 | New       | 0/5    | 🖥 Upload videos 🔽 🔋  |  |
| Statue Northcore Women's Single Freestyle program Class 2 New 0/1 Dispload values Image: Telephone   subje Northcore Combi Latin program Class 1 New 0/5 Expload values Image: Telephone                                                                                                    | Aila Simelova                              | Women's Single Freestyle program Class 2    | New       | 0/1    | 🖥 Upload videos 🔽 🍯  |  |
| Iside Konconsides Combi Latin program Class 1 New 0/5 Diplocativations V 1                                                                                                    | Galiue Ryztekowe                           | Women's Single Freestyle program Class 2    | New       | 0/1    | 🗈 Upload videos 🔽 👕  |  |
|                                                                                                    | udrie Kurzchidru.<br>Octówi byław          | Combi Latin program Class 1                 | New       | 0/5    | 🖥 Upload videos 🔽 🍟  |  |
|                                                                                                    |                                            |                                             |           |        |                      |  |
|                                                                                                    |                                            |                                             |           |        |                      |  |
|                                                                                                    |                                            |                                             |           |        |                      |  |
|                                                                                                    |                                            |                                             |           |        |                      |  |
|                                                                                                    |                                            |                                             |           |        |                      |  |

9. When clicking the "Add participant" button you will get to the list of the licensed athletes in accordance with the IPC Data Base. By scrolling down the list, please choose athletes you would like to register to the competition one by one.

**Important!** In case you would like to register a new athlete to the competition, it is necessary to pass IPC Athlete Registration and Licensing Programme:

https://www.paralympic.org/dance-sport/documents

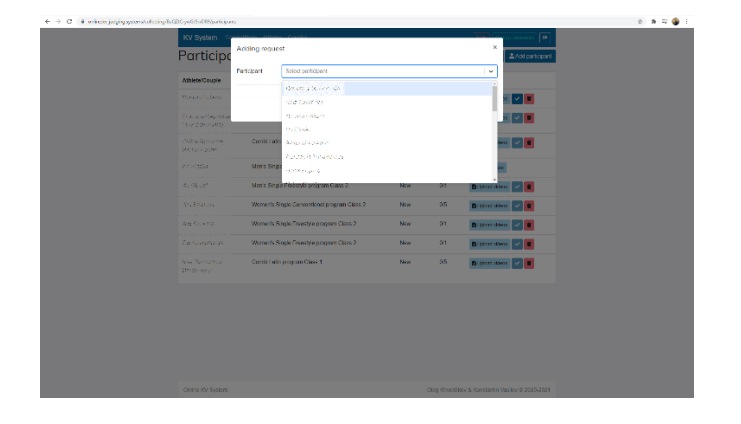

| KV System Co                     |              | 2224100                                                                                                    |           |     | (Proved in the party of | (F)         |  |
|----------------------------------|--------------|----------------------------------------------------------------------------------------------------|-----------|-----|-------------------------|-------------|--|
| Participa                        | Adding rets. | est                                                                                                    |           |     | × /±20                  | i pati post |  |
| Athlete/Couple                   | Petopen      | $1 < t_1 < t_2 < t_3 < 0$ , where the state $t_1 < t_2 < t_3 < t_4 < t_4 < t_4 < t_5 < t_5 < t_$ |           |     | \$((*)                  |             |  |
| 94240 / / /b)                    | Event        | Weren Single Schemburg project Class<br>Weren Strack Franke program Class 2                                                                                                    |           |     | x 🗸 🖬                   |             |  |
| The Real Providence              |              | Wanner/e Single Convertional program                                                                                                    | laes      |     | 1                       | ×           |  |
| Detra Rodini nel<br>1914 - Calan |              |                                                                                                    |           |     | a Cancel                | ×           |  |
|                                  | Months Ser   | gio Conventional program Class 2                                                                                                    | 540 mitod | 3/5 |                         |             |  |
|                                  | Mark St      | pio Presento program Glato 2                                                                                                    | Nov       | 01  | B-10111-111             |             |  |
|                                  | Witement/e   | tingle Darweitanst program Elless 7                                                                                                    | New       |     | B. (1055) 2000          |             |  |
|                                  | Women's      | anglo krowsyle program Gass 2                                                                                                    | Nov       |     | Barran V                |             |  |
|                                  | Whenen's     | Single Provinsi originam Glass 2                                                                                                    | Nov       |     | Banataran V             |             |  |
|                                  | Goun to      | regarging Gass I                                                                                                    | Filesty   |     | B Instants V            | ×           |  |
|                                  |              |                                                                                                    |           |     |                         |             |  |
|                                  |              |                                                                                                    |           |     |                         |             |  |
|                                  |              |                                                                                                    |           |     |                         |             |  |
|                                  |              |                                                                                                    |           |     |                         |             |  |

10. When clicking the "Add Couple participant" button you will get to the list of the couples in accordance with the World Ranking List. By scrolling down the list, please choose couples you would like to register to the competition one by one.

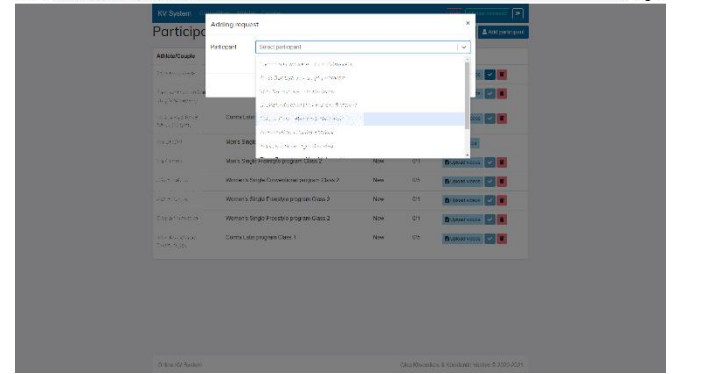

| KV System      |             |                                                                          |            |      |               | street [a]      |
|----------------|-------------|--------------------------------------------------------------------------|------------|------|---------------|-----------------|
| Participa      | Adding roop | icit                                                                     |            |      | ^             | Antiperception. |
| Attiete/Couple | De la guar  | $(\phi_{1,1},\phi_{1,2},\phi_{1,2}) \in L^{1}((1,0,T_{1,0},\phi_{1,2}))$ |            |      | * •           |                 |
|                | Lyers       | Sentil alle persone Cheve 5 a                                            |            |      | x ~           | -               |
| Const Constant |             | Donte I stirtpaspase New                                                 |            |      |               |                 |
|                |             |                                                                          |            | Add  | Cancol        | -               |
|                | Men's S     | gio Conventional program Class 2                                         | (separated |      | -             |                 |
|                | Maria Se    | ngai Franslahi program Gana 2                                            | New        | NY J |               |                 |
|                | Wetten's    | Single Conventional program Gass 2                                       | Nov.       | 05   | B Arser sakes |                 |
|                | Warnet-     | Strapa S secolule program (Secol 9                                       | New        | N1   | B             |                 |
|                | Wencels     | Single Prestok program Class 2                                           | Now        | 07   | B             |                 |
|                | Conta La    | dis propers Class 1                                                      | New        | 85   | B JUCCE WORKS |                 |
|                |             |                                                                          |            |      |               |                 |
|                |             |                                                                          |            |      |               |                 |
|                |             |                                                                          |            |      |               |                 |

11. When ready you can upload videos for each participant. Click the "Upload videos" for the entered participant and you will get to the corresponding page in accordance with the event programme.

| KV  | System Compet  | tions Athletes Couples | Help Change password                             |
|-----|----------------|------------------------|--------------------------------------------------|
| 5   | sonara G       | aynillina - Yury       | Remove Participant                               |
|     | simevski       | У                      |                                                  |
| Com | petition: Test |                        |                                                  |
| Pro | gram: Combi L  | atin program Class 1   |                                                  |
| #   | Dance          | Filename               | Actions                                          |
| 1   | Samba          | No file uploaded       | 🔔 Upload a video                                 |
| 2   | Cha Cha Cha    | No file uploaded       | 1. Upload a video                                |
| 3   | Rumba          | No file uploaded       | 1. Upload a video                                |
| 4   | Paso Doble     | No file uploaded       | 1 Upload a video                                 |
| 5   | Jive           | No file uploaded       | 2. Upload a video                                |
|     |                |                        | ✓ Submit Participant                             |
|     |                |                        |                                                  |
|     |                |                        |                                                  |
|     |                |                        |                                                  |
|     |                |                        |                                                  |
|     |                |                        |                                                  |
|     |                |                        |                                                  |
|     |                |                        |                                                  |
|     |                |                        |                                                  |
| Oni | ine KV System  |                        | Oleg Khvostikov & Konstantin Vasilev © 2020-2021 |

12. When uploading videos one by one you will see changes happening on the page.

Please, note that you can upload videos only in mp4 format.

It is possible to upload several videos at the same time (not necessary to wait when the previous one is ready).

| judging.systems/collecti | g/jYoqmpszkJQGM4hcx/upload      |                            |                                                  |  |
|--------------------------|---------------------------------|----------------------------|--------------------------------------------------|--|
|                          | KV System Competitions Athletes |                            | Help Change password                             |  |
|                          | Stephene Goyout                 | inde - Yary                | Remove Participant                               |  |
|                          | Visianovskáv                    |                            |                                                  |  |
|                          | Competition: Test               |                            |                                                  |  |
|                          | Program: Combi Latin progi      | ram Class 1                |                                                  |  |
|                          | # Dance Filename                |                            | Actions                                          |  |
|                          | 1 Samba Selector De             | nyatil Monitore Marina.mp4 | <b>• •</b>                                       |  |
|                          | 2 Cha Cha Cha No file uploa     | ded                        | 🛓 Upload a video                                 |  |
|                          | 3 Rumba No file uploa           | ded                        | 🏦 Upload a video                                 |  |
|                          | 4 Paso Doble No file uploa      | ded                        | 🚨 Upload a video                                 |  |
|                          | 5 Jive No file uploa            | ded                        | ± Upload a video                                 |  |
|                          |                                 |                            | ✓ Submit Participant                             |  |
|                          |                                 |                            |                                                  |  |
|                          |                                 |                            |                                                  |  |
|                          |                                 |                            |                                                  |  |
|                          |                                 |                            |                                                  |  |
|                          |                                 |                            |                                                  |  |
|                          |                                 |                            |                                                  |  |
|                          |                                 |                            |                                                  |  |
|                          |                                 |                            |                                                  |  |
|                          | Online KV System                |                            | Oleg Khvostikov & Konstantin Vasilev © 2020-2021 |  |

When videos are uploaded, please check if everything is fine with them. It may happen that video was created using an incorrect codec. In this case video will not be displayed correctly.
To check the video simply click on the green button with the "folder" sign.

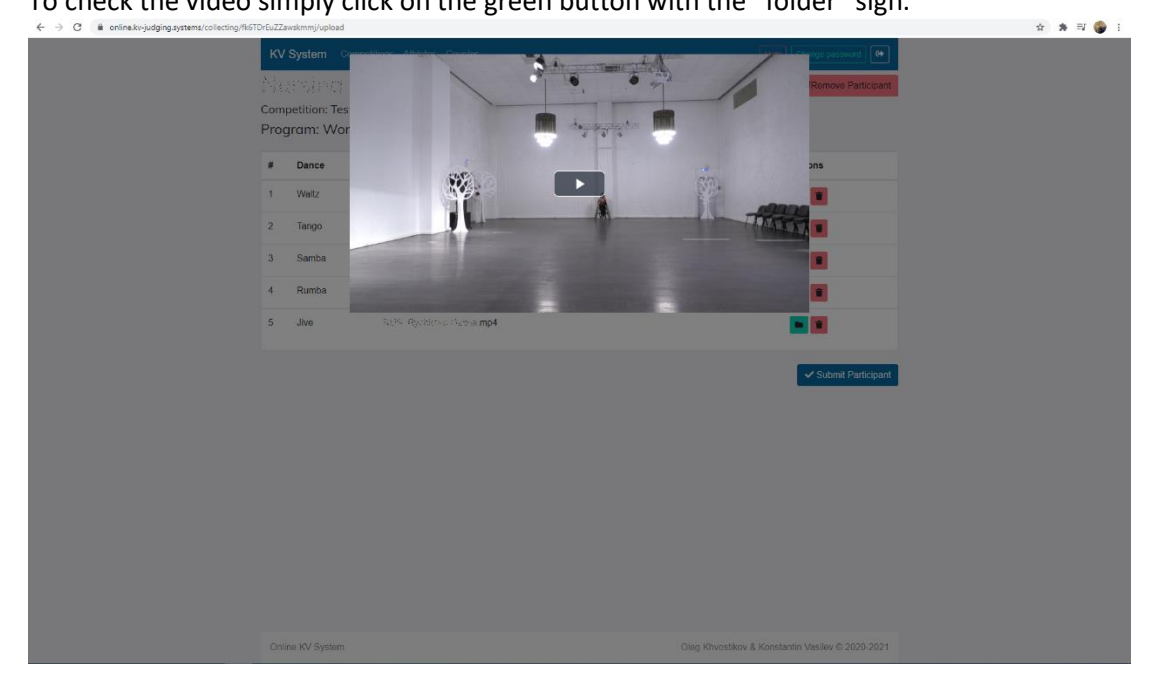

14. When all videos are uploaded you practically ready to submit the participant. At this stage you still can delete the participant, delete and change videos.

| B. Booking    | ic x B Romecture X | 🖪 Улравлят: X   🖗 Пушкинст X   🚱 Яндекс — X   🔗 Яндекс.Пт X   🌩 | Погода в 🗙 📕 1171-Вис 🗙 🛛 🖸 Мессенда 🗙 🛛 🌺 Корзина 🗙 🖉 Перез 🚸 🗙 🗍 |  |
|---------------|--------------------|-----------------------------------------------------------------|--------------------------------------------------------------------|--|
| ng/fk6TDrEuZZ | Zawskmmj/upload    |                                                                 |                                                                    |  |
| K             | / System Compo     | itions Athletes Couples                                         | Help Change password                                               |  |
|               | 275810 Gr          | ovo.                                                            | Remove Participant                                                 |  |
| Pro           | gram: Women        | 's Single Conventional program Class 2                          |                                                                    |  |
|               | Dance              | Filename                                                        | Actions                                                            |  |
| 1             | Waltz              | Statis (Dallows Newslow 2 mp4                                   | <b>•</b> •                                                         |  |
| 2             | Tango              | Ple39_09edex 9ss mp4                                            | <b>•</b> •                                                         |  |
| 3             | Samba              | tert8_Devydovicir886.mp4                                        |                                                                    |  |
| 4             | Rumba              | PC/S_Pcpove DucRa.mp4                                           | <b>• •</b>                                                         |  |
| 5             | Jive               | PUS_Ryphiese Gales.mp4                                          |                                                                    |  |
|               |                    |                                                                 | ✓ Submit Participant                                               |  |
|               |                    |                                                                 |                                                                    |  |
|               |                    |                                                                 |                                                                    |  |
|               |                    |                                                                 |                                                                    |  |
|               |                    |                                                                 |                                                                    |  |
|               |                    |                                                                 |                                                                    |  |
|               |                    |                                                                 |                                                                    |  |
|               |                    |                                                                 |                                                                    |  |
|               |                    |                                                                 |                                                                    |  |
|               |                    |                                                                 |                                                                    |  |

15. In case everything is fine please click the "Submit participant" button. After this action the participant will be fully inserted to the system as the competitor of the corresponding event, and you will not manage to change anything from your side anymore.

| ing/sbktstoje | DCTHTBy/upioad                                     |                                     |                                                  |
|---------------|----------------------------------------------------|-------------------------------------|--------------------------------------------------|
| к             | V System Comp                                      |                                     | Help Change password                             |
| Cor<br>Pro    | co (S) cochec<br>mpetition: Test<br>ogram: Men's : | Single Conventional program Class 2 | 2                                                |
|               | Dance                                              | Filename                            | Actions                                          |
| 1             | Waltz                                              | Rozsi "Olastići dos jomp4           |                                                  |
| 2             | Tango                                              | ROS_heinyslovia Elvera.mp4          | •                                                |
| 3             | Samba                                              | RIB Janya or hilo.mp4               | •                                                |
| 4             | Rumba                                              | RUS_Vetalaisaa karashir mp4         | •                                                |
| 5             | Jive                                               | RUS_Pozywa Owikamp4                 |                                                  |
|               |                                                    |                                     |                                                  |
|               |                                                    |                                     |                                                  |
|               |                                                    |                                     |                                                  |
|               |                                                    |                                     |                                                  |
|               |                                                    |                                     |                                                  |
|               |                                                    |                                     |                                                  |
|               |                                                    |                                     |                                                  |
|               |                                                    |                                     |                                                  |
|               |                                                    |                                     |                                                  |
| 0             | nline KV System                                    |                                     | Oleg Khvostikov & Konstantin Vasilev © 2020-2021 |

Please, pay attention to this.

In case if something goes wrong, there is a special "**Help**" button. If you press it, then you will manage to send a message with the description of a problem you have. We will check it and let you know what to do.

## Good Luck and Thank you for your collaboration!